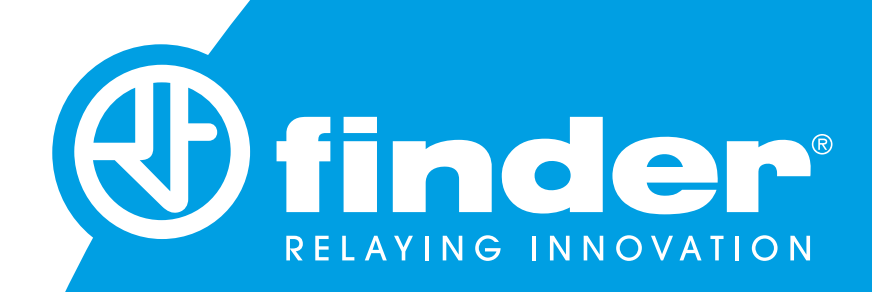

# 12.B2 INSTRUKCJA APLIKACJI TOOLBOX KONFIGURACJA

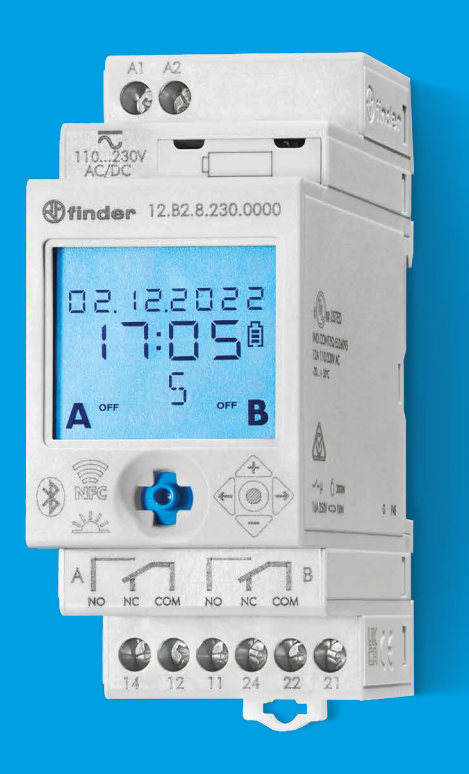

## **INDEKS**

| WPROWADZENIE                                    |    |
|-------------------------------------------------|----|
| KONFIGURACJA URZĄDZENIA                         | 3  |
| EKRAN KONFIGURACJI                              | 5  |
| PODSTAWOWE PARAMETRY KONFIGURACYJNE             |    |
| CZAS I DATA                                     | 6  |
| USTAWIENIA LOKALIZACJI                          | 7  |
| FUNKCJE KONFIGUROWALNE                          |    |
| WSPÓLNE PARAMETRY WSZYSTKICH FUNKCJI            | 8  |
| KANAŁY                                          | 9  |
| TYP PROGRAMU CZASOWEGO                          | 9  |
| TIMER (KLASYCZNY)                               | 10 |
| TIMER Z KOREKCJĄ NAKŁADKI ASTRO                 | 10 |
| FUNKCJA PULSE                                   | 11 |
| FUNKCJA ASTRO                                   | 11 |
| FUNKCJA CYKLICZNA                               | 12 |
| FUNKCJA LOSOWA                                  | 12 |
| ZARZĄDZANIE KONFIGURACJĄ                        |    |
| WYSYŁANIE USTAWIEŃ KONFIGURACYJNYCH             | 13 |
| ZAPIS USTAWIEŃ KONFIGURACYJNYCH                 | 14 |
| KANAŁY ZEWNĘTRZNE                               |    |
| PRZYPISANIE TYPU 13.21-B000 (KANAŁY C, D, E, F) | 15 |
| USUWANIE TYPU 13.21-B000                        | 17 |
| WEJŚCIA ZEWNĘTRZNE                              |    |
| PRZYPISANIE TYPU 1Y.P2                          | 18 |
| USUWANIE TYPU 1Y.P2                             | 21 |

## **APLIKACJA TOOLBOX FINDER**

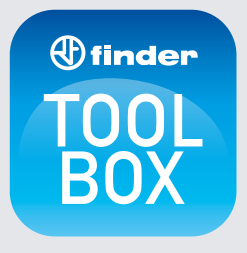

Bezpłatna aplikacja do konfiguracji urządzeń Finder za pomocą smartfonu. Serie dostępne do konfiguracji: S12 S18 S7M S70 S84

Dostępne na:

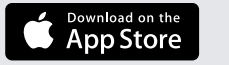

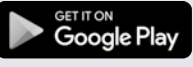

## **WPROWADZENIE**

# **KONFIGURACJA URZĄDZENIA**

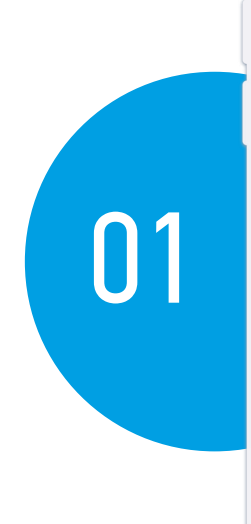

| 😑 Skonfiguruj urządzenie                                            |   |
|---------------------------------------------------------------------|---|
| Seria 12                                                            |   |
| <b>12.51</b><br>Zegar sterujący                                     | > |
| 12.81<br>Tygodniowy Astronomiczny                                   | > |
| <b>12.61</b><br>Tygodniowy 1 kanał                                  | > |
| <b>12.62</b><br>Tygodniowy 2 kanałowy                               | > |
| <b>12.A1</b><br>Tygodniowy astronomiczny 1 kanał                    | > |
| <b>12.A2</b><br>Tygodniowy astronomiczny 2 kanały                   | > |
| <b>12.A4</b><br>Tygodniowe Astro 1 Wyjście analogowe 0-10V /<br>PWM | > |
| 12.B2<br>Zegar astronomiczny roczny z komunikacją<br>Bluetooth      | > |
| Seria 18                                                            |   |
| <b>18.51</b><br>Detekcja ruchu i obecności                          | > |
| Seria 70                                                            |   |
| 70.51<br>Kontrola prądu                                             | > |
| °eria 84                                                            |   |
|                                                                     |   |

Zaczynając konfigurację, otwórz aplikację Toolbox i wybierz Typ **12.B2** z listy.

Wybierz "Kanał komunikacji", aby kontynuować.

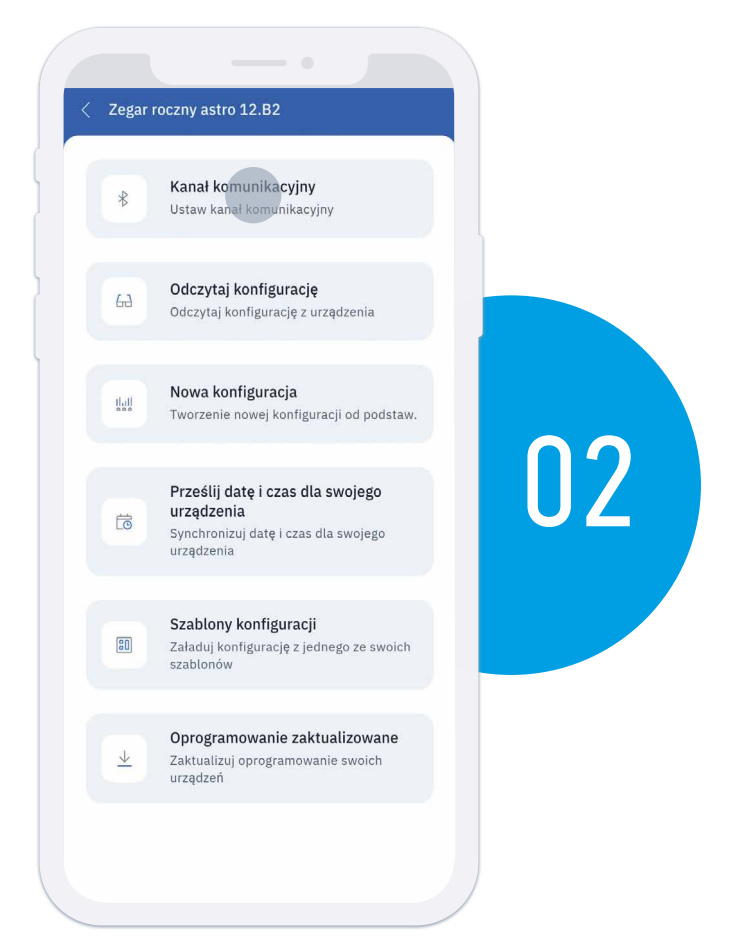

### 

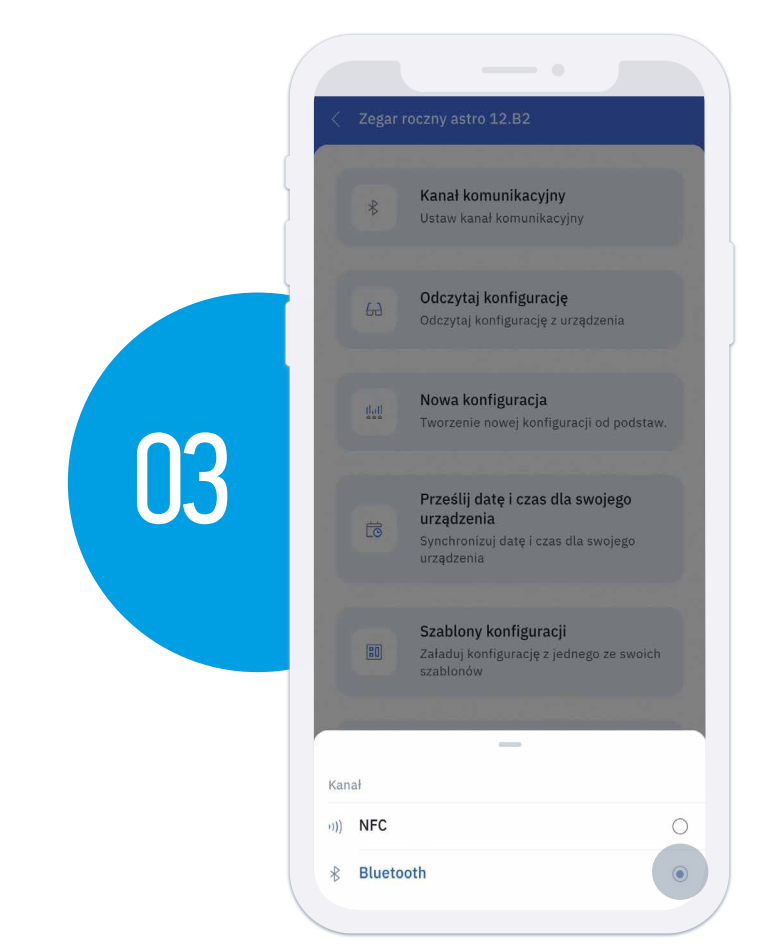

Następnie, możesz wybrać kanał komunikacji, aby skonfigurować Typ 12.B2.

- NFC: przydatne do konfiguracji urządzenia bez jego zasilania. Niemożliwe jest przypisanie zewnętrznych kanałów i interfejsów wejściowych.
- Bluetooth: urządzenie musi być zasilane, ale masz dostęp do wszystkich funkcji

### UWAGA

Aby korzystać z Typu 12.B2 za pomocą Bluetooth, musisz włączyć funkcję Bluetooth oraz lokalizację (lub GPS) na swoim smartfonie.

Jeśli wybrałeś **"Bluetooth"**, przesuń joystick w dół na typie 12.B2, którego chcesz skonfigurować, aby kontynuować.

Jeśli wybrałeś "**NFC**", umiesć swój smartfon na przodzie Typu 12.B2, którego chcesz skonfigurować.

| < Zegar roczny astro 12.B2                                                                           |    |
|----------------------------------------------------------------------------------------------------|----|
| Kanał komunikacyjny<br>Ustaw kanał komunikacyjny                                                     |    |
| Gd <b>czytaj konfigurację</b><br>Odczytaj konfigurację z urządzenia                                  |    |
| dail<br>Mowa konfiguracja<br>Tworzenie nowej konfiguracji od podstaw.                                |    |
| Prześlij datę i czas dla swojego<br>urządzenia<br>Synchronizuj datę i czas dla swojego<br>urządzenia | 04 |
|                                                                                                    |    |
|                                                                                                    |    |
| Przesuń joystick w dół, aby odczytać<br>konfigurację.                                                |    |
| Anuluj                                                                                               |    |

# **EKRAN KONFIGURACJI**

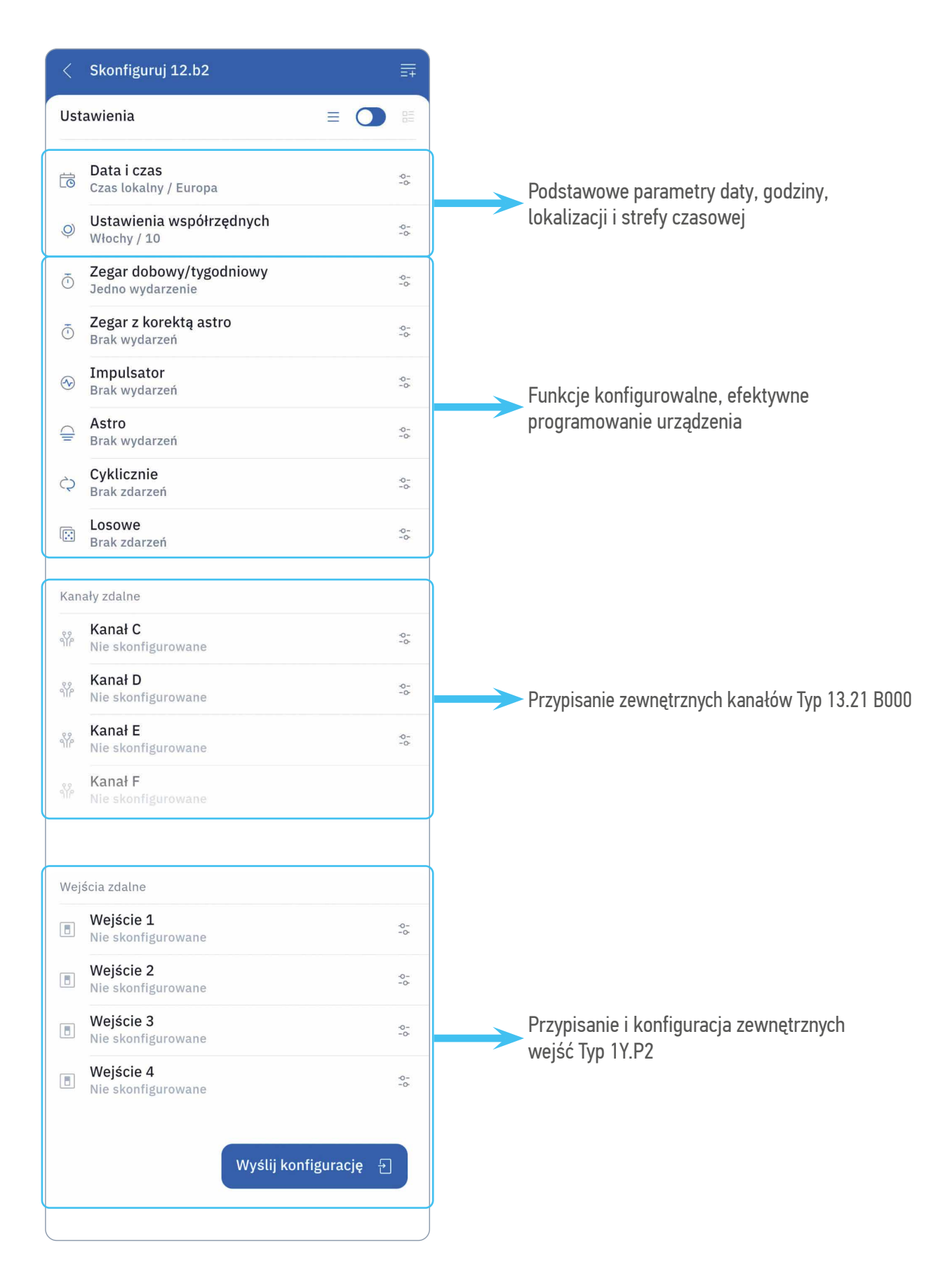

## PODSTAWOWE PARAMETRY KONFIGURACYJNE

## **CZAS I DATA**

|                                                       |     |     | < Skonfiguruj 12.b2                                                            | =   |
|-------------------------------------------------------|-----|-----|--------------------------------------------------------------------------------|-----|
|                                                       |     | l l | Ustawienia                                                                     | 100 |
|                                                       |     |     | 📅 Data i czas                                                                  | ×   |
|                                                       |     | Ļ   | Strefa czasowa                                                                 |     |
|                                                       |     | 5   | Czas lokalny (strefa czasowa nie jest                                          |     |
|                                                       |     |     | wybrana)                                                                       |     |
|                                                       |     |     | GMT-11:00                                                                      | 0   |
|                                                       |     |     | GMT-10:30                                                                      | 0   |
|                                                       |     |     | GMT-0:20                                                                       | 0   |
|                                                       |     |     | GMT-9:30                                                                       | 0   |
| Skonfiguruj 12.b2                                     | ≣∓  |     | CMT 9:20                                                                       | 0   |
| Istawienia                                            |     |     | GMT-8:30                                                                       | 0   |
| ਰੋ Data i czas                                        | ×   |     | GM1-8:00                                                                       | 0   |
|                                                       |     |     | GMT-7:30                                                                       | 0   |
| trefa czasowa<br>zas lokalny (strefa czasowa nie jest |     |     | GMT-7:00                                                                       | 0   |
| zas letni                                             |     |     | GMT-6:30                                                                       | 0   |
| uropa                                                 |     |     | GMT-6:00                                                                       | 0   |
|                                                       |     |     |                                                                                |     |
|                                                       |     |     | <ul> <li>Skonfiguruj 12.b2</li> <li>Ustawienia</li> <li>Data i czas</li> </ul> | ×   |
|                                                       |     | >   | Strefa czasowa<br>Czas lokalny (strefa czasowa nie jest<br>wybrana)            |     |
|                                                       |     |     | Czas letni<br>Europa                                                           | =   |
| Wyślij konfiguracj                                    | ę 🗗 |     |                                                                                |     |
|                                                       |     |     |                                                                                |     |
|                                                       |     |     | Czas letni                                                                     |     |
|                                                       |     |     | Czaš letni<br>Brak                                                             | 0   |
|                                                       |     | Ļ   | Czas letni<br>Brak<br>Europa                                                   | 0   |
|                                                       |     | Ļ   | Czas letni<br>Brak<br>Europa<br>Brazylia                                       | 0   |

Domyślne ustawienia Typu 12.B2 to "Czas lokalny" i czas letni "Europa".

Istnieje możliwość automatyczego przełączania się z czasu letniego na czas standardowy w regionach:

- Europa
- Australia
- Brazylia
- Ameryka Północna

# **USTAWIENIA LOKALIZACJI**

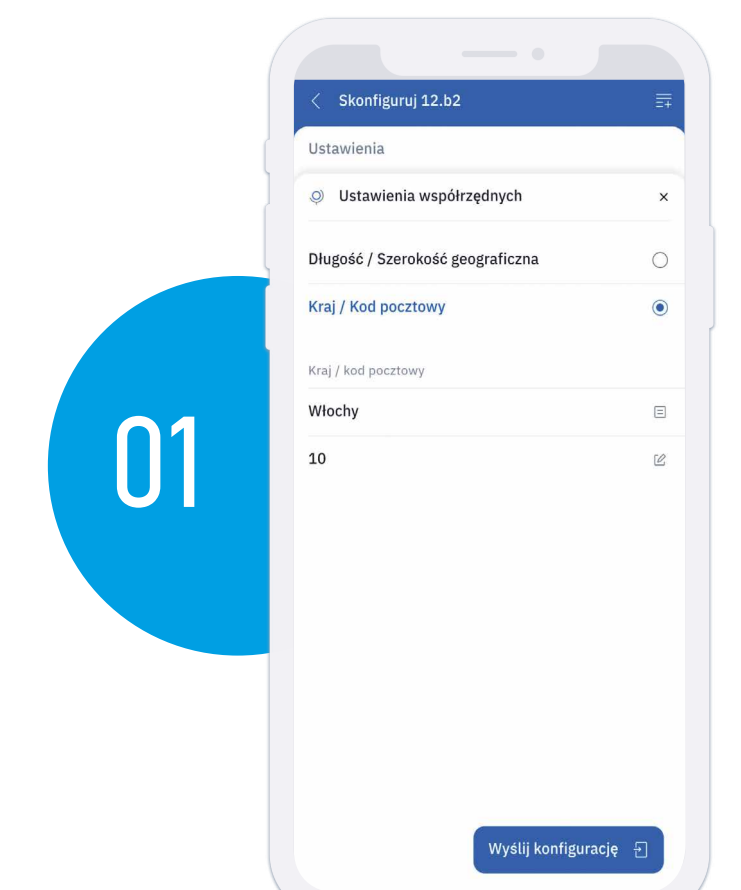

### Kraj/Kod pocztowy

Najszybszym sposobem zidentyfikowania położenia geograficznego urządzenia jest wprowadzenie nazwy kraju i dwóch pierwszych cyfr kodu pocztowego, w którym znajduje się urządzenie. Jeśli twój kraj nie jest dostępny, wprowadź swoje współrzędne geograficzne ręcznie.

### Szerokość/Długość geograficzna

Jeśli kraj nie jest dostępny w poprzedniej opcji, wprowadź szerokość geograficzną, długość geograficzną i strefę czasową, w której znajduje się urządzenie.

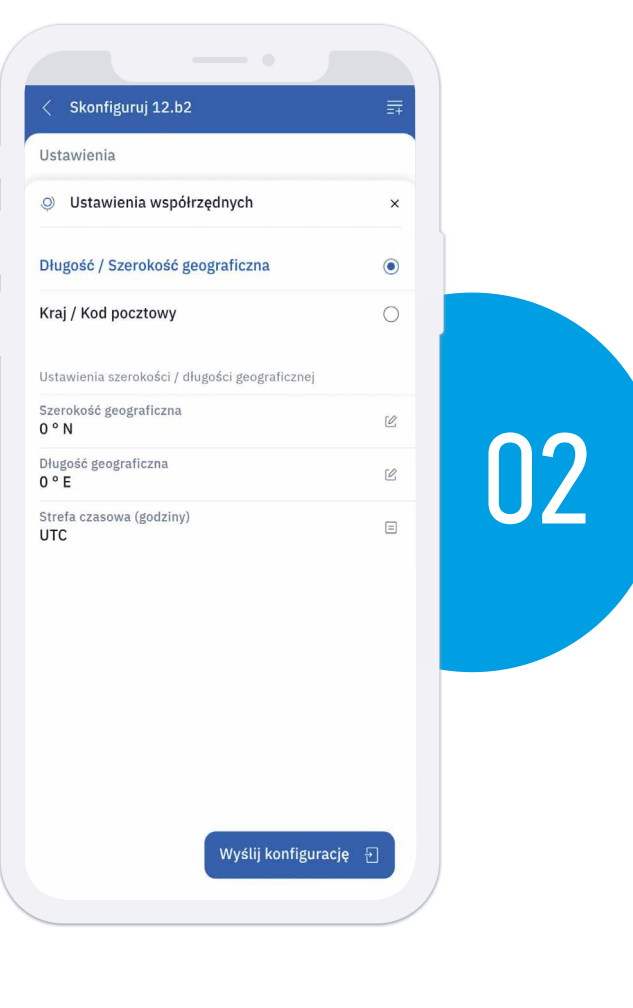

# **FUNKCJE KONFIGUROWALNE**

# **WSPÓLNE PARAMETRY WSZYSTKICH FUNKCJI**

Wszystkie funkcje mają kilka wspólnych parametrów, takich jak:

- Kanał (wewnętrzny lub zewnętrzny), na którym konfigurowany program musi być uruchomiony
- Okres czasu, według którego ma działać program
- Dni tygodnia, w których program ma być powtarzany

| < Skonfiguruj 12.b2          | ₽ |                                 |
|------------------------------|---|---------------------------------|
| Ustawienia                   |   |                                 |
| ō Zegar                      |   |                                 |
| Edycja nastaw                | × |                                 |
| Kanał<br>Kanał A             |   | Kanał                           |
| Czas<br>08:00                | ٥ |                                 |
| Program                      |   | Część zmienna zgodnie z funkcją |
| Załącz                       |   |                                 |
| Wyłącz                       | 0 |                                 |
| Okres<br>OKres<br>Tygodniowy | Ξ | Okres czasu                     |
| Dni tygodnia                 |   | Dni tygodnia                    |
| Wyślij konfigurację          |   |                                 |

| Ξ.ŧ |  |
|-----|--|
|     |  |
|     |  |
| ×   |  |
|     |  |
| O   |  |
|     |  |
| 0   |  |
|     |  |
| ۲   |  |
| 0   |  |
| 0   |  |
| 0   |  |
|     |  |
| 0   |  |
|     |  |

## KANAŁY

KANAŁY WEWNĘTRZNE Kanały A i B odnoszą się do wewnętrznych przekaźników Typu 12.B2, który jest konfigurowany.

### KANAŁY ZEWNĘTRZNE

Kanały C, D, E, F odnoszą się do kanałów zewnętrznych, przekaźników Bluetooth Typu 13.21-B000. UWAGA Po powiązaniu, przyciski P1 Typu 13.21-B000 zostaną wyłączone.

### UWAGA

Typy 13.21-B000, powiązane z Typem 12.B2, który ma być używany w systemie YESLY, muszą zostać powiązane z systemem, zresetowane do ustawień fabrycznych i ponownie powiązane.

| <          | Skonfiguruj 12. | b2             |         | =+ |
|------------|-----------------|----------------|---------|----|
| Ust        | tawienia        | 24 i i i i i i |         |    |
| õ          | Zegar           |                |         |    |
| Edy        | ycja nastaw     |                | <b></b> | ×  |
| Kan<br>Kar | nał<br>nał A    |                |         |    |
| Cza<br>08: | s<br>:00        |                |         |    |
| Pro        | gram            |                |         |    |
| Zał        | ącz             |                |         | 0  |
|            |                 | _              |         |    |
| Kan        | nał A           |                |         |    |
|            |                 |                |         | •  |
| Kar        | nał B           |                |         | 0  |
| Kar        | nał C           |                |         | 0  |
| Kar        | nał D           |                |         | 0  |
| Kai        | nał E           |                |         | 0  |
| Kar        | nał F           |                |         | 0  |
|            |                 |                |         |    |

# TYP PROGRAMU CZASOWEGO

Typ 12.B2, będący zegarem rocznym, wymaga odpowiedniej konfiguracji związanej z rodzajem programu czasowego, który ma być skonfigurowany:

- **TYGODNIOWY**: programowanie standardowe uruchamiane codziennie, niski priorytet. Max 60
- **ROCZNY**: programowanie między dwiema określonymi datami, średni priorytet. Max 20
- DZIENNY: wykonywany w określonym dniu roku, np. Boże Narodzenie, wysoki priorytet. Max 20

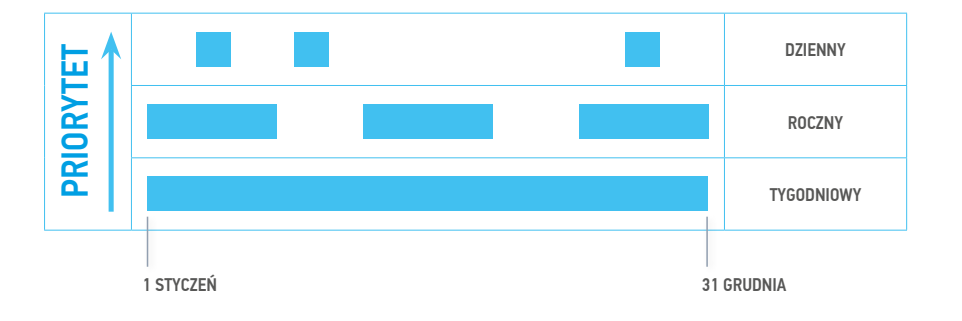

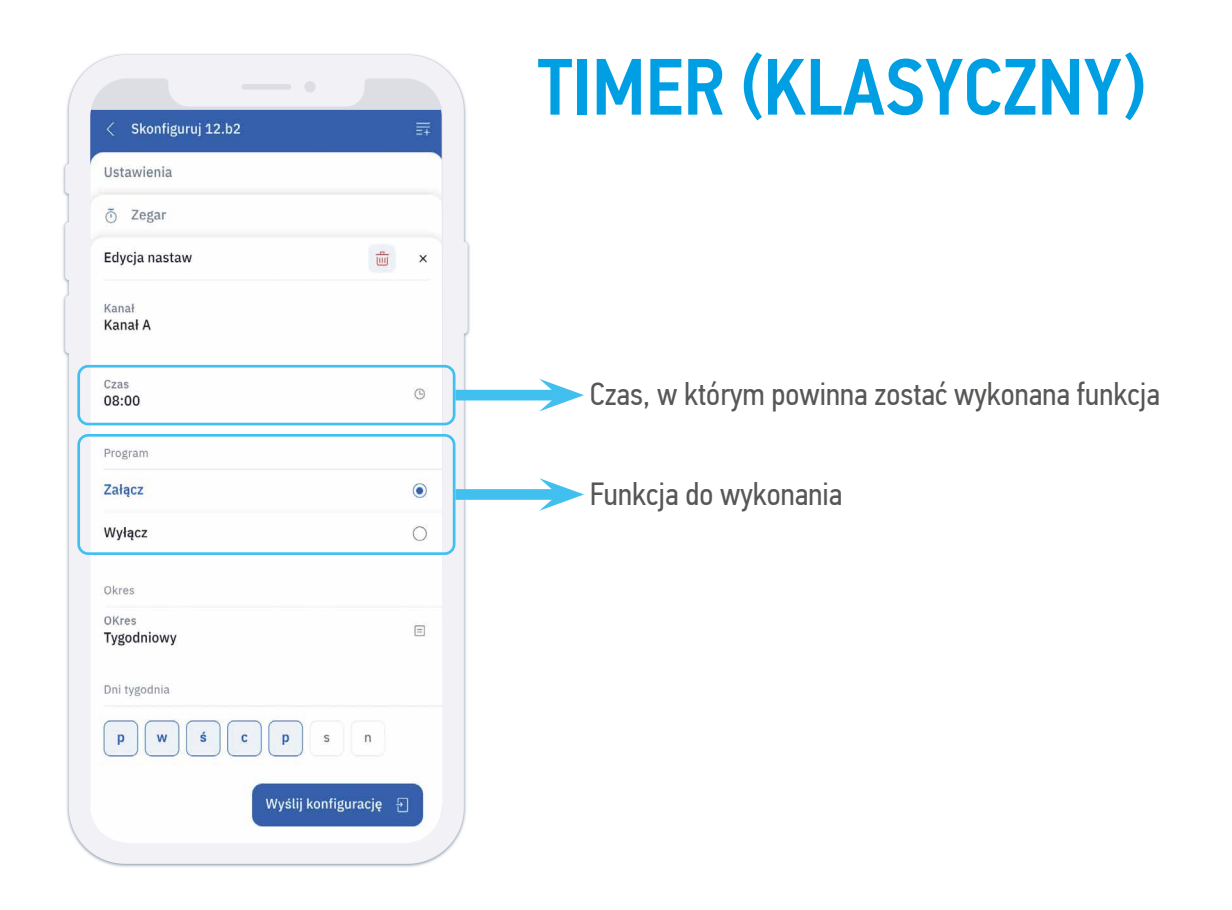

# TIMER Z KOREKCJĄ NAKŁADKI ASTRO

Dzięki funkcji **TIMER Z KOREKCJĄ NAKŁADKI ASTRO**, można zapewnić priorytet włączenia lub wyłączenia funkcji w określonym czasie, aby na przykład zagwarantować, że wyjście zostanie wyłączone o świcie.

| < Skonfiguruj 12.b2 |           |                                             |
|---------------------|-----------|---------------------------------------------|
| Ustawienia          |           |                                             |
| ō Zegar             |           |                                             |
| Edycja nastaw       | ش ×       |                                             |
| Kanał<br>Kanał A    |           |                                             |
| Czas<br>08:00       | 0         | Czas, w którym powinna zostać wykonana funk |
| Program             |           |                                             |
| Załącz              | ۲         |                                             |
| Wyłącz              | 0         |                                             |
| Okres               |           |                                             |
| OKres<br>Tygodniowy | Ξ         |                                             |
| Dni tygodnia        |           |                                             |
| pwścps              | n         |                                             |
| Wyślij konfi        | gurację 🕣 |                                             |

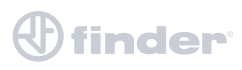

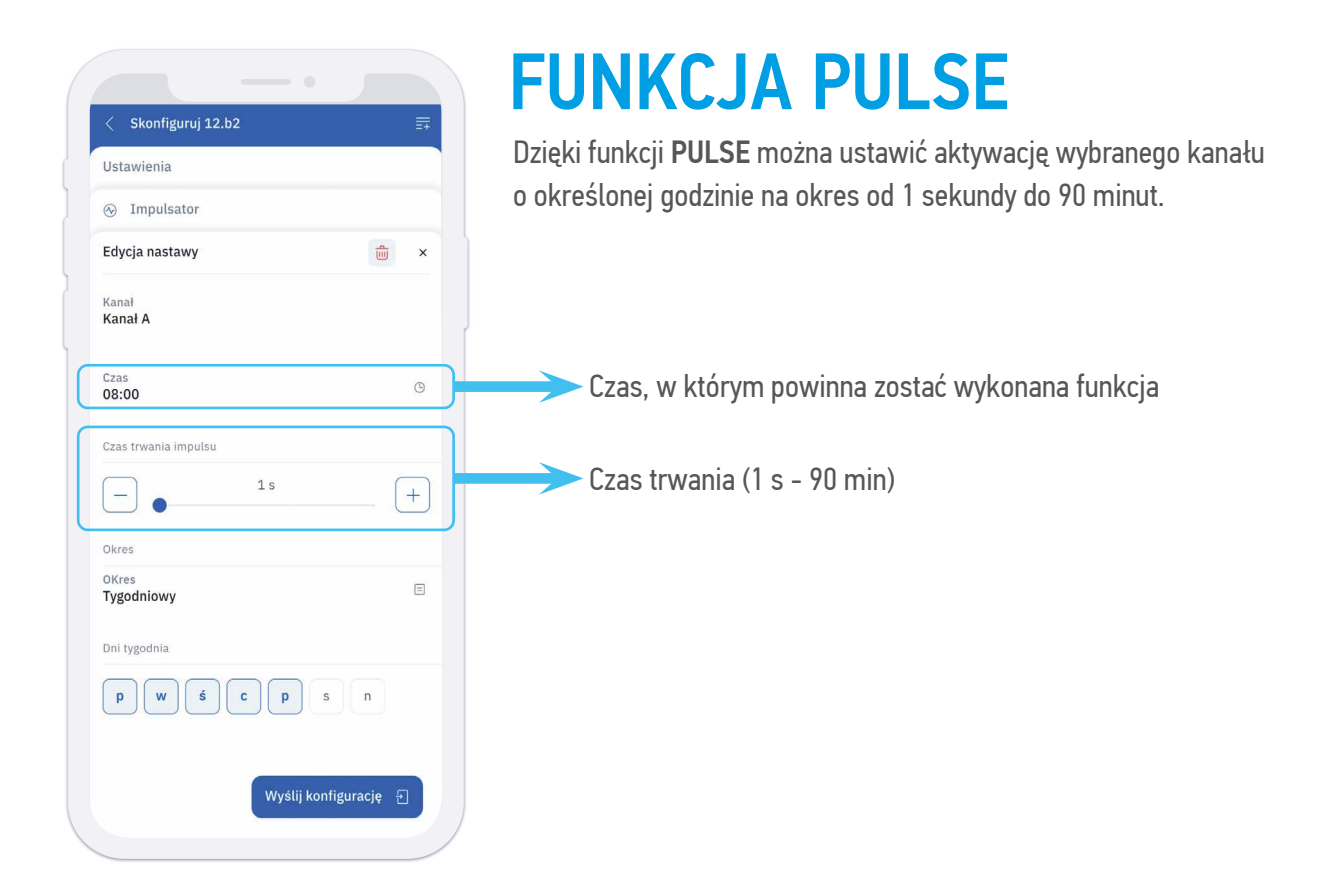

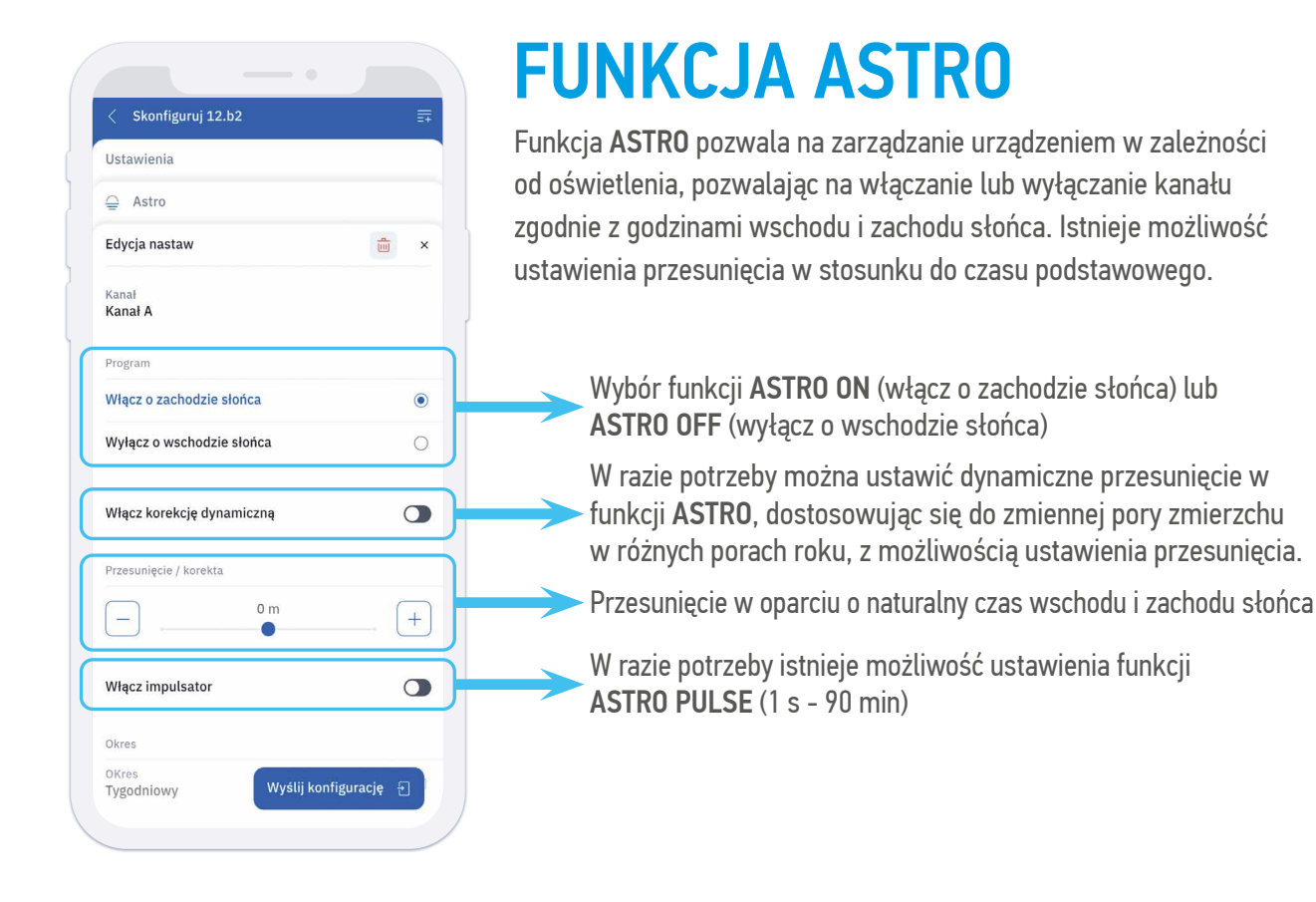

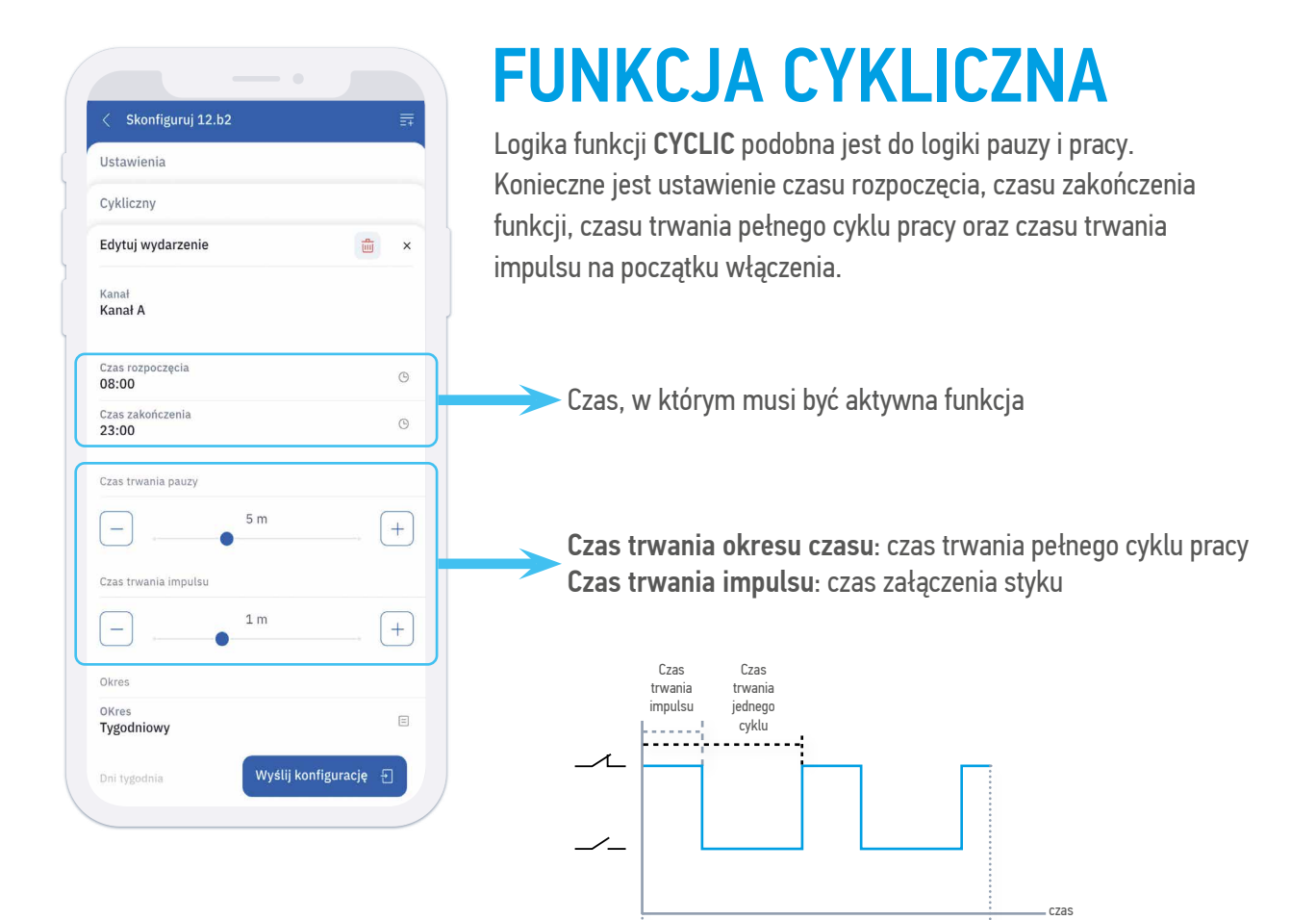

Czas startu

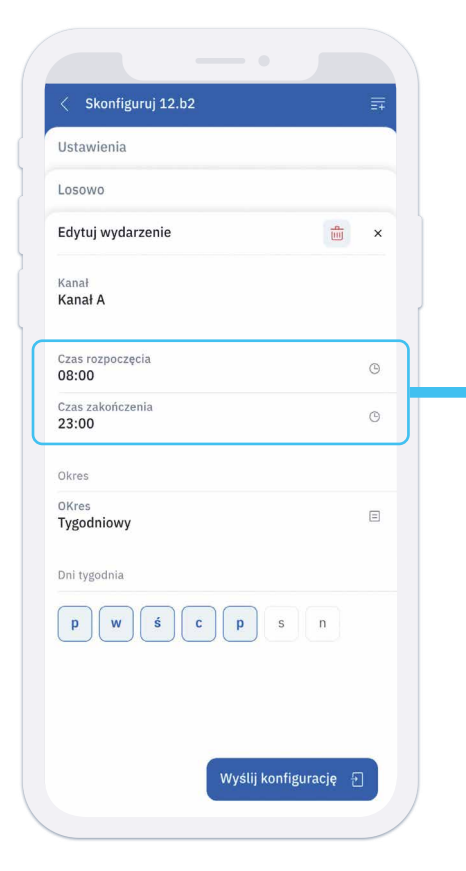

## **FUNKCJA RANDOM**

Dzięki funkcji **RANDOM** można wykonywać losowe przełączanie, np. w celu udawania obecności w domu podczas urlopu.

Czas końcowy

Czas, w którym musi być aktywna funkcja

# ZARZĄDZANIE KONFIGURACJĄ

# WYSYŁANIE USTAWIEŃ KONFIGURACYJNYCH

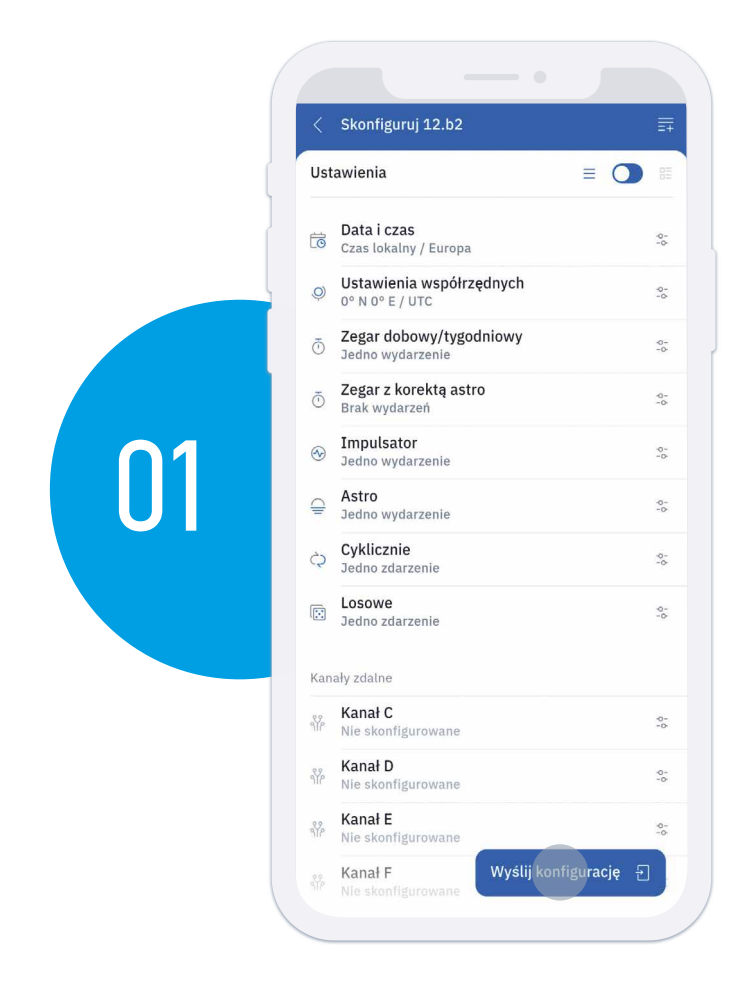

Po zakończeniu konfiguracji, kliknij **"Wyślij do urządzenia**", aby kontynuować.

Możesz wybrać opcje:

- Wyślij czas i datę: Wyślij tylko godzinę i datę (bez kodu pocztowego i współrzędnych geograficznych)
- Wyślij konfigurację: Wyślij wszystkie ustawienia konfiguracji, a także czas, datę, kod pocztowy i współrzędne geograficzne

#### UWAGA

W trybie Bluetooth, transfer jest automatyczny (naciśnij joystick w dół, jeśli transfer nie jest natychmiastowy).

W trybie NFC, konieczne jest przyłożenie tyłu telefonu z przodu Typu 12.B2.

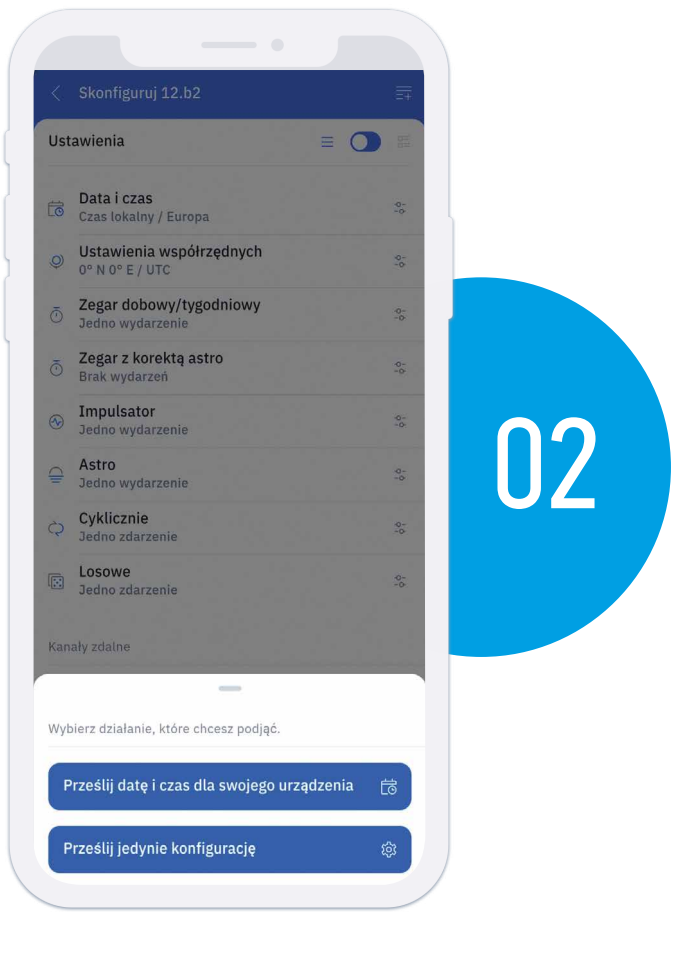

# ZAPIS USTAWIEŃ KONFIGURACYJNYCH

|     | Skonfiguruj 12.b2                           |    |
|-----|---------------------------------------------|----|
| 0   |                                             |    |
| tē  | Data i czas<br>Czas lokalny / Europa        | 1  |
| Ģ   | Ustawienia współrzędnych<br>Włochy / 10     | 41 |
| õ   | Zegar dobowy/tygodniowy<br>Jedno wydarzenie |    |
| Ō   | Zegar z korektą astro<br>Brak wydarzeń      | 1  |
| œ   | Impulsator<br>Brak wydarzeń                 | 4  |
| Ş   | Astro<br>Brak wydarzeń                      | đ  |
| ¢   | Cyklicznie<br>Brak zdarzeń                  | 1  |
| E   | Losowe<br>Brak zdarzeń                      |    |
| Ka  | nały zdalne                                 |    |
| 474 | Kanał C<br>Nie skonfigurowane               | 4  |
| Ŷŕ  | Kanał D<br>Nie skonfigurowane               | đ  |
| s.  | Kanał E<br>Nie skonfigurowane               |    |
|     | Kanał F Wyślij konfigurację                 | Ð  |

Po zakończeniu konfiguracji, wybierz ikonę w prawym górnym rogu, aby ją zapisać.

Wprowadź nazwę konfiguracji i wybierz opcję "Zapisz".

### UWAGA

Zapisane konfiguracje nie obejmują powiązań kanałów wejściowych oraz wyjściowych, ale konfiguracje dotyczące kanałów B, C, D, E, F będą nadal zapisane.

Konieczne będzie powiązanie różnych urządzeń z róznymi Typami 12.B2, na których zapisane konfiguracje zostaną zastosowane.

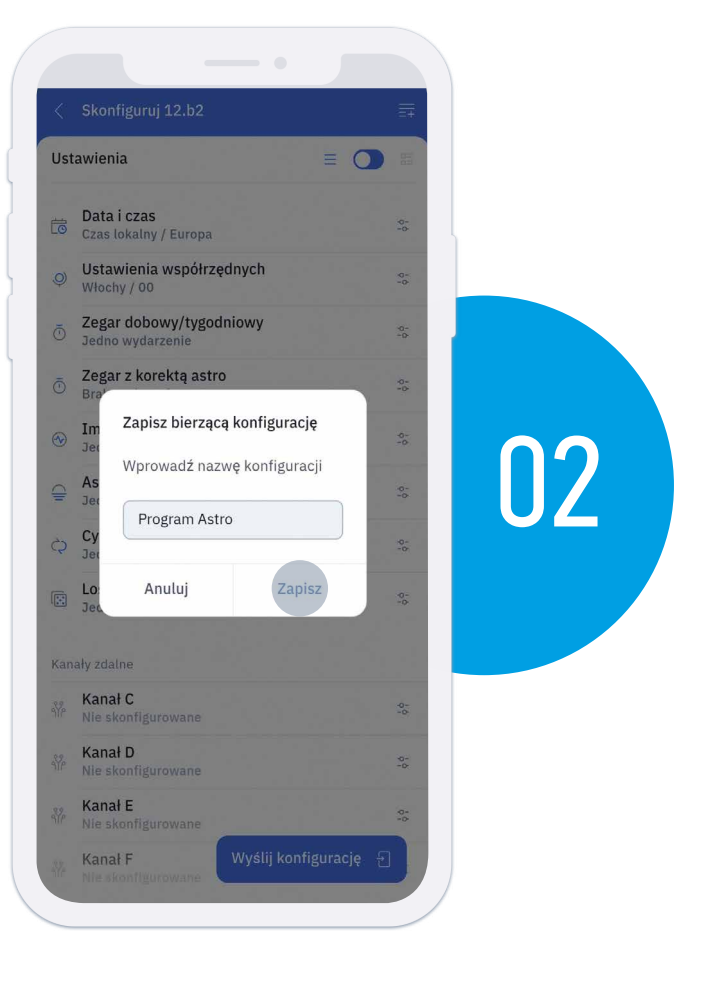

## KANAŁY ZEWNĘTRZNE

# PRZYPISANIE TYPU 13.21-B000 (KANAŁY C, D, E, F)

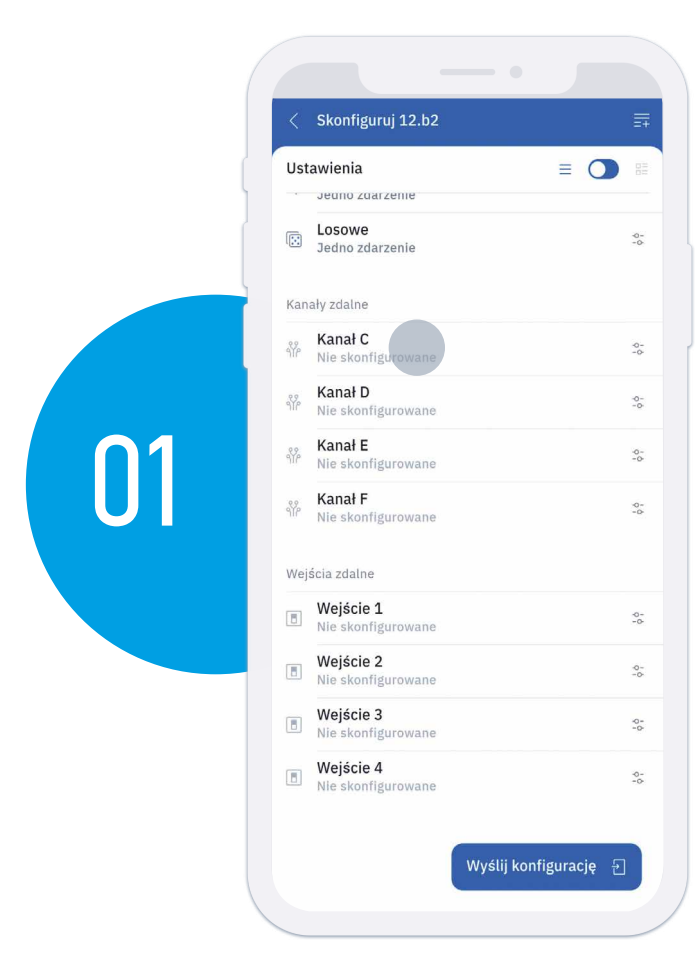

Aby powiązać kanał zewnętrzny należy wybrać go z listy na ekranie głównym. Np. **Kanał C** 

Przed włączeniem zasilania typu 13.21 B000, podłącz przycisk między zaciskami L i P1, ponieważ bedzie on używany do powiązania. Naciśnij przycisk "Konfiguruj", aby kontynuować.

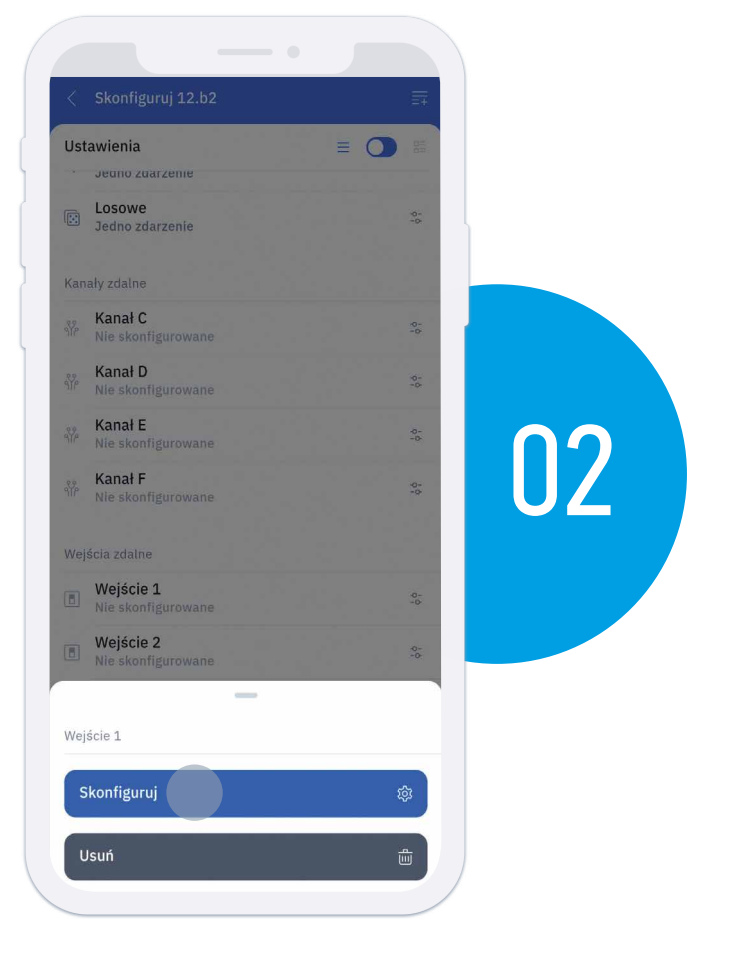

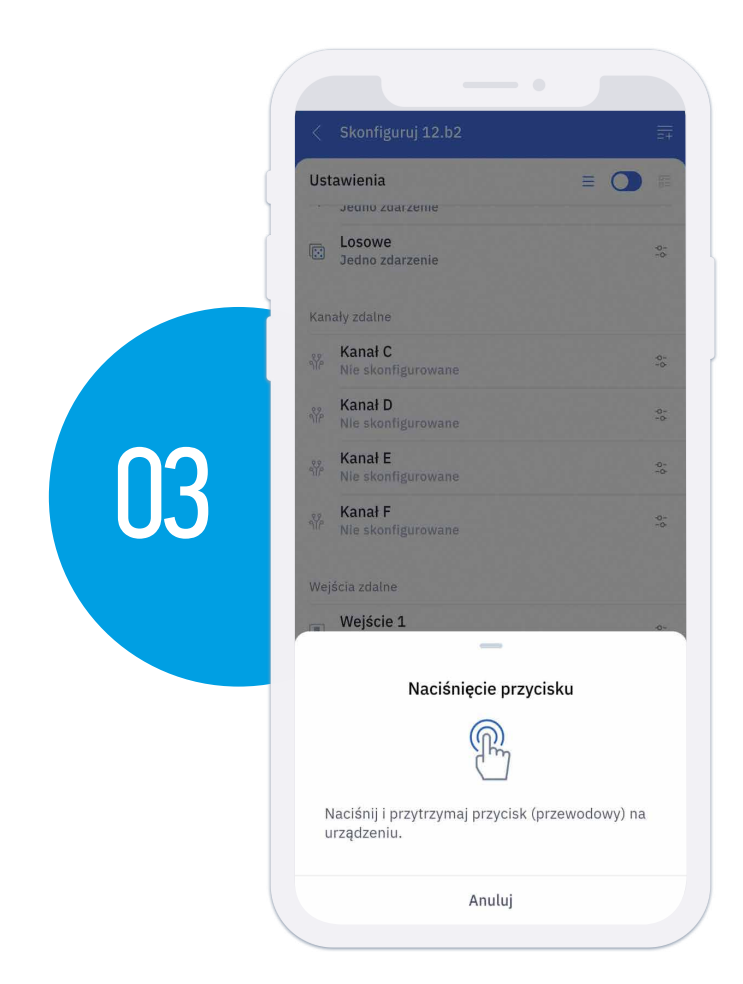

Naciśnij i przytrzymaj przycisk pomiędzy zaciskami L i P1 Typu 13.21-B000. Po wyświetleniu odpowiedniego komunikatu, puść przycisk.

#### UWAGA

Po powiązaniu, przyciski P1 Typu 13.21-B000 zostaną wyłączone.

Teraz, kiedy urządzenie jest powiązane, warto oznaczyć kanał na Typie 13.21-B000, aby ułatwić jego identyfikację.

### UWAGA

Po powiązaniu Typu 13.21–B000 z Typem 12.B2, konieczne jest przywrócenie ustawień fabrycznych przed powiązaniem go z innym urządzeniem Typu 12.B2 lub systemem YESLY.

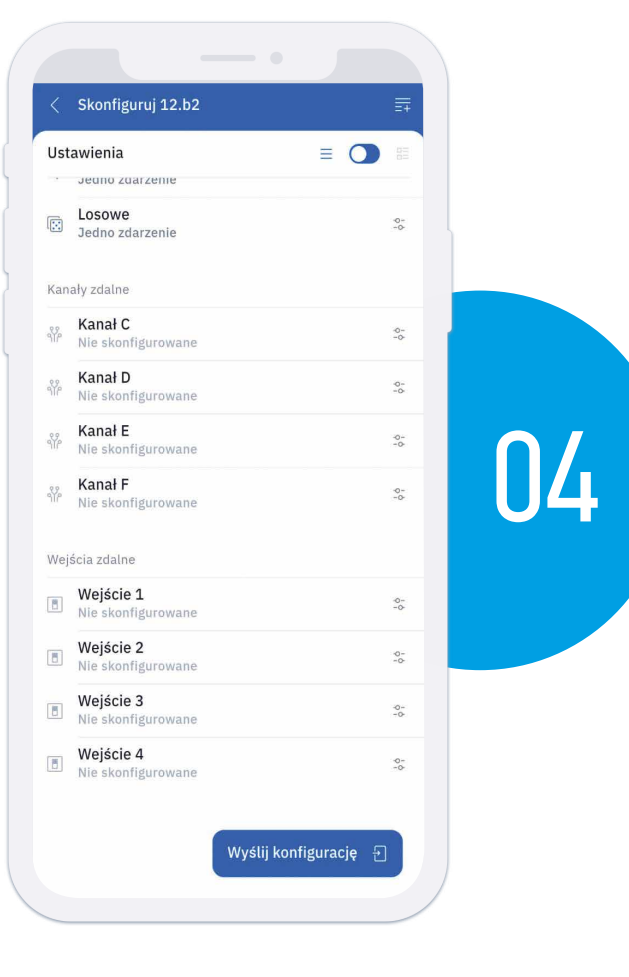

# **USUWANIE TYPU 13.21-B000**

|          | < Skonfiguruj 12.b2                    | Ħ         |
|----------|----------------------------------------|-----------|
|          | Ustawienia 🛛 🗏 🔘                       |           |
| 1        | Brak zdarzen                           |           |
|          | Eosowe<br>Brak zdarzeń                 | -0-<br>-0 |
|          | Kanały zdalne                          |           |
|          | Kanał C           Nie skonfigutowane   | 0-<br>+0- |
|          | ୍ରିନ୍ନି Kanał D<br>Nie skonfigurowane  | -0-<br>-0 |
| $\cap 1$ | ୍ମ୍ୟୁନ୍ Kanał E<br>Nie skonfigurowane  | -0-<br>-0 |
|          | <b>Kanał F</b><br>Nie skonfigurowane   | 0-0       |
|          | Wejścia zdalne                         |           |
|          | Wejście 1<br>Nie skonfigurowane        | 0-<br>-0- |
|          | Wejście 2           Nie skonfigurowane | 0-0-      |
|          | Wejście 3     Nie skonfigurowane       | -0-<br>-0 |
|          | Wejście 4<br>Nie skonfigurowane        | 0-<br>-0  |
|          | Wyślij konfiguracje                    | 5         |

Wybierz zewnętrzny kanał, który chcesz usunąć.

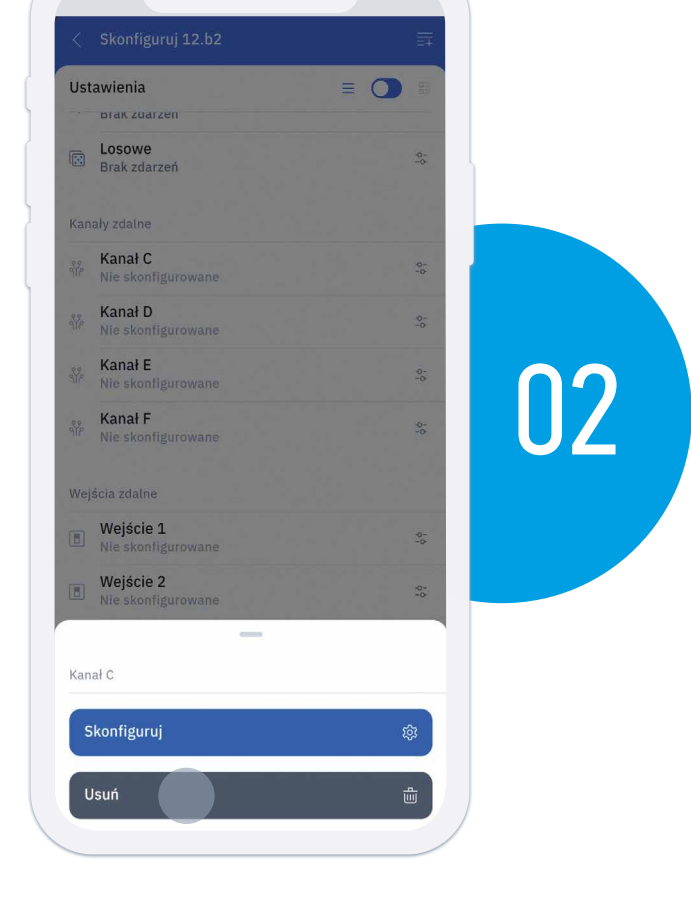

Wybierz "Usuń".

### UWAGA

Musisz być w pobliżu urządzenia, aby ta operacja się udała.

# WEJŚCIA ZEWNĘTRZNE

# **POWIĄZANIE TYPU 1Y.P2**

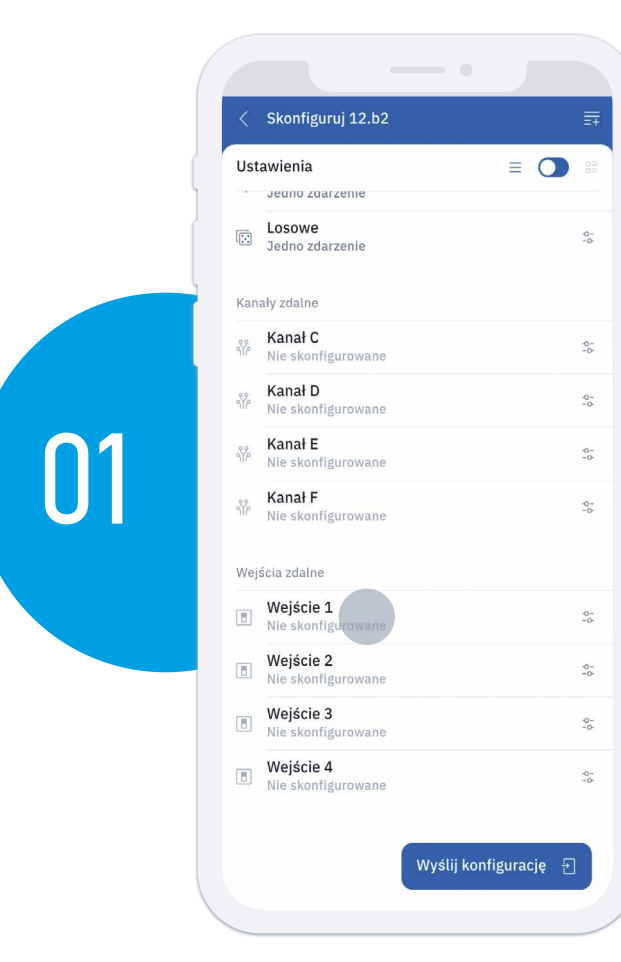

Aby powiązać zewnętrzne wejście, wybierz je z listy na głównym ekranie. Np. **Wejście 1** 

### UWAGA

Ustawienia

Losowe

Kanał C Nie skont Kanał D

Kanał E

Kanał F

Wejście 1 Nie skonfig Wejście 2

Kanał C

Skonfiguruj

Usuń

Sprawdź, czy interfejs wejściowy Typu 1Y.P2 nie był wcześniej skonfigurowany jako "**scenariusz**" w systemie YESLY.

02

Naciśnij "Konfiguruj", aby kontynuować.

|                                    | < Zdaina konfiguracja wejsc |
|------------------------------------|-----------------------------|
|                                    | Przycisk 1                  |
|                                    | Użyj przycisku 1            |
|                                    | Kanał<br>Kanał A            |
|                                    | Funkcje<br>Wyłączony        |
|                                    | Przycisk 2                  |
| $\square 2$                        | Użyj przycisku 2            |
| UJ                                 |                             |
|                                    |                             |
|                                    | -                           |
|                                    | Wybierz kanał               |
|                                    | Kanał A                     |
| < Zdalna konfiguracja wejść        | Kanał B                     |
| Przycisk 1                         | Kanał C                     |
| Użyj przycisku 1                   | Kanał D                     |
| Kanał<br>Kanał A                   | Kanał E                     |
| Funkcje<br>Wyłączony               | Kanał F                     |
| Provide 2                          |                             |
| Užvi przycisku 2                   |                             |
|                                    |                             |
|                                    |                             |
|                                    |                             |
|                                    |                             |
|                                    | Zdalna konfiduracia walićć  |
|                                    |                             |
|                                    | Przycisk 1                  |
|                                    | Uzyj przycisku 1            |
|                                    | Kanał A                     |
| Zastosuj 💱                         | Funkcje<br>Wyłączony        |
|                                    | Przycisk 2                  |
| Wybierz przyciski ( <b>P1 P2</b> ) | Użyj przycisku 2            |
| które chcesz użvć                  |                             |
| KUTE CHCESZ UZYC.                  |                             |
|                                    |                             |
|                                    |                             |
|                                    | -                           |
|                                    |                             |

Możesz powiązać przycisk zarówno z kanałem wewnętrznym, jak i zdalnym.

0

0

0

0

| Przycisk 1<br>Użyj przycisku 1<br>Kanał<br>Kanał A<br>Funkcje<br>Wyłączony<br>Przycisku 2<br>Użyj przycisku 2<br>Wybierz funkcje<br>Wyłączony<br>Włączony<br>Przełącz kanał | <ul> <li>Zdalna konfiguracja wejść</li> </ul> |   |
|----------------------------------------------------------------------------------------------------|-----------------------------------------------|---|
| Użyj przycisku 1                                                                                                    | Przycisk 1                                    |   |
| Kanal<br>Kanal A<br>Funkcje<br>Wylączony<br>Przycisku 2<br>Użyj przycisku 2<br>(<br>Wybierz funkcje<br>Wylączony<br>Włączony<br>Przełącz kanał                              | Użyj przycisku 1                              |   |
| Funkcje<br>Wyłączony<br>Przycisk 2<br>Użyj przycisku 2<br>(<br>Wybierz funkcje<br>Wyłączony<br>Włączony<br>Przełącz kanał                                                   | Kanał<br>Kanał A                              |   |
| Przycisk 2<br>Użyj przycisku 2<br>()<br>Wybierz funkcje<br>Wyłączony<br>Włączony<br>Przełącz kanał                                                                          | Funkcje<br>Wyłączony                          |   |
| Użyj przycisku 2 (<br>Wybierz funkcje<br>Wyłączony<br>Włączony<br>Przełącz kanał                                                                                            | Przycisk 2                                    |   |
| Wybierz funkcje<br>Wyłączony<br>Włączony<br>Przełącz kanał                                                                                                    | Użyj przycisku 2                              | ( |
| Wyblerz funkcje<br>Wyłączony<br>Włączony<br>Przełącz kanał                                                                                                    |                                               |   |
| Wybierz funkcje<br>Wyłączony<br>Włączony<br>Przełącz kanał                                                                                                    |                                               |   |
| Wybierz funkcje<br>Wyłączony<br>Włączony<br>Przełącz kanał                                                                                                    |                                               |   |
| Wybierz funkcje<br>Wyłączony<br>Włączony<br>Przełącz kanał                                                                                                    |                                               |   |
| Wybierz funkcje<br>Wyłączony<br>Włączony<br>Przełącz kanał                                                                                                    |                                               |   |
| Wyłączony<br>Włączony<br>Przełącz kanał                                                                                                    | Wybierz funkcie                               |   |
| Włączony<br>Przełącz kanał                                                                                                    | Wyłączony                                     |   |
| Przełącz kanał                                                                                                    | Właczony                                      |   |
| דוצפוקטצ אמוזמו                                                                                                    |                                               |   |
|                                                                                                    | Fizeiącz Kanał                                |   |

Możesz przypisać różne funkcje do przycisku, w tym:

- Wyłącz: wymuszenie wyłączenia
- Włącz: wymuszenie włączenia
- Przełącz: przekaźnik krokowy, przełącza wyjście przy każdym naciśnięciu
- Pulse: jak timer schodkowy, utrzymuje kanał włączony przez określony czas (możliwy reset)

|    | < Zdalna konfiguracja wejść |
|----|-----------------------------|
|    | Przycisk 1                  |
|    | Użyj przycisku 1            |
| L. | Kanał<br>Kanał A            |
|    | Funkcje<br>Przełącz kanał   |
|    | Przycisk 2                  |
|    | Użyj przycisku 2            |
|    | Kanał<br>Kanał B            |
|    | Funkcje<br>Impuls           |
|    | Minuty                      |
|    | - 10 +                      |
|    |                             |
|    |                             |
|    |                             |
|    | Zastosuj 🏟                  |
|    |                             |

Aby zakończyć konfigurację, wybierz "Zastosuj".

Naciśnij i przytrzymaj odpowiedni przewodowy przycisk podłączony do Typu 1Y.P2 (przyciski powinny być podłączone między P1-L1 lub P2-L2). Po wyświetleniu odpowiedniego komunikatu, puść przewodowy przycisk.

Poczekaj, aż konfiguracja zostanie przesłana do Typu 12.B2.

| Przvcisk 1                              |                     |    |   |   |
|-----------------------------------------|---------------------|----|---|---|
| Użyj przycisku 1                        |                     |    |   |   |
| Kanał<br>Kanał A                        |                     |    |   |   |
| Funkcje<br>Przełącz kanał               |                     |    |   |   |
| Przycisk 2                              |                     |    |   |   |
| Użyj przycisku 2                        |                     |    |   |   |
| Kanał<br>Kanał B                        |                     |    |   | 5 |
| Funkcje<br>Impuls                       |                     |    | U | J |
| Minuty                                  |                     |    |   |   |
|                                         | _                   |    |   |   |
| Naciśnięc                               | ie przycisku        |    |   |   |
|                                         |                     |    |   |   |
| Naciśnij i przytrzymaj p<br>urządzeniu. | zycisk (przewodowy) | na |   |   |
| Ar                                      | uluj                |    |   |   |

## **USUWANIE TYPU 13.21-B000**

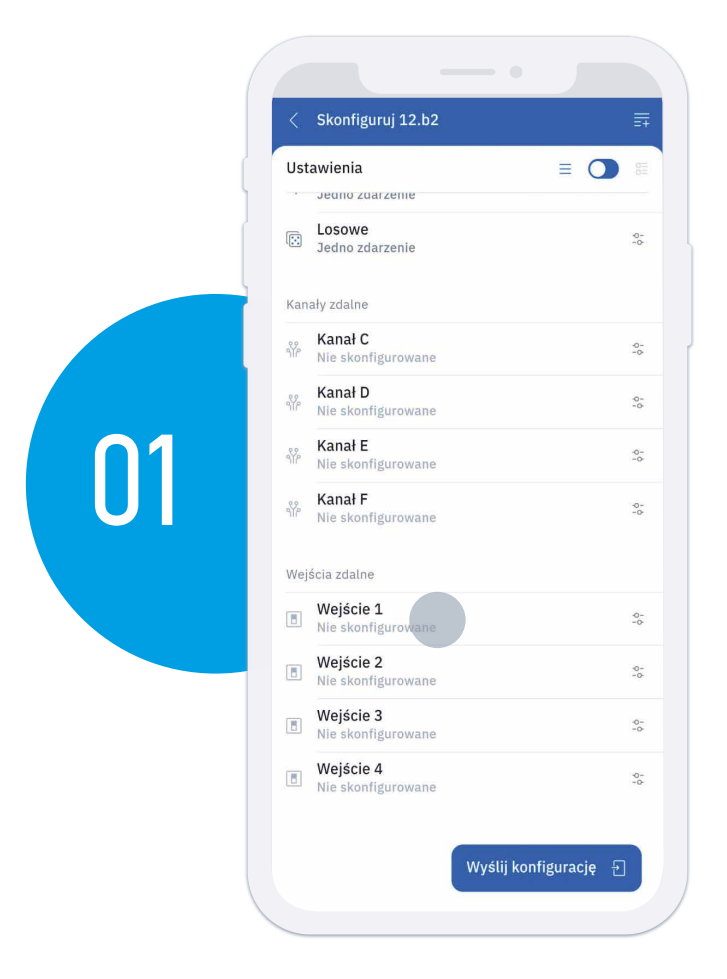

Wybierz zewnętrzne wejście, które chcesz usunąć.

Wybierz "Usuń".

#### UWAGA

Musisz być w pobliżu urządzenia, aby ta operacja się udała.

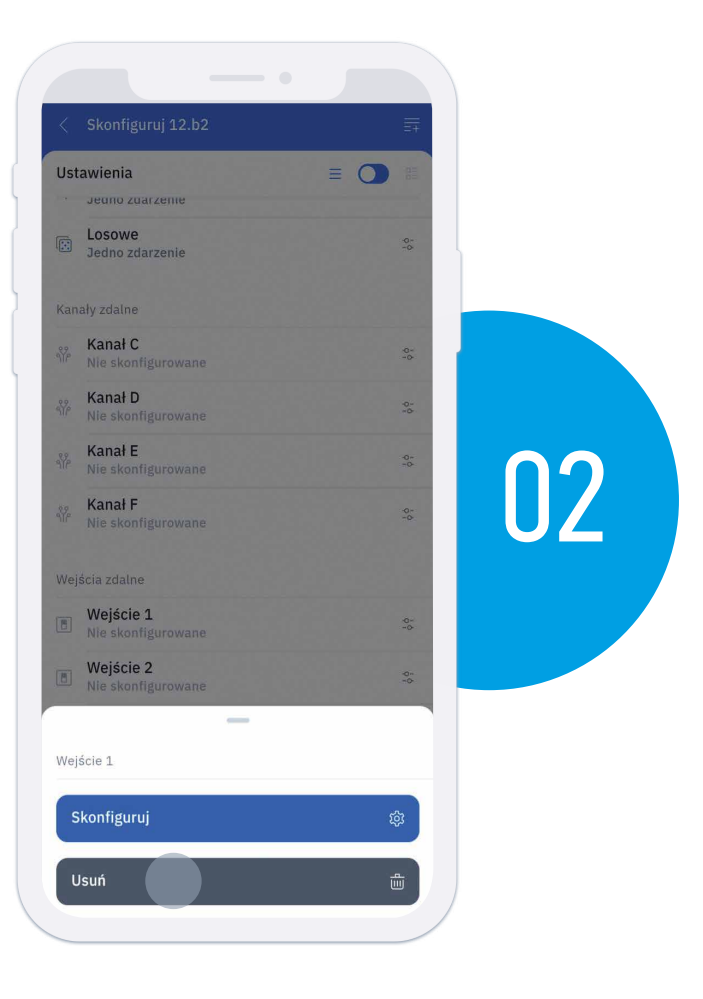

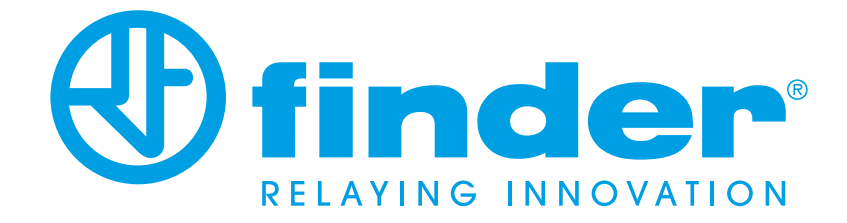